# UCF-VC CAMPUS BOOKSTORE

DUAL ENROLLMENT STUDENT ORDERING GUIDE

• STEP 1: VISIT OUR WEBSITE UCF-VC.BNCOLLEGE.COM AND CLICK COURSE MATERIALS & TEXTBOOKS, AND THEN CLICK FIND COURSE

£ 1

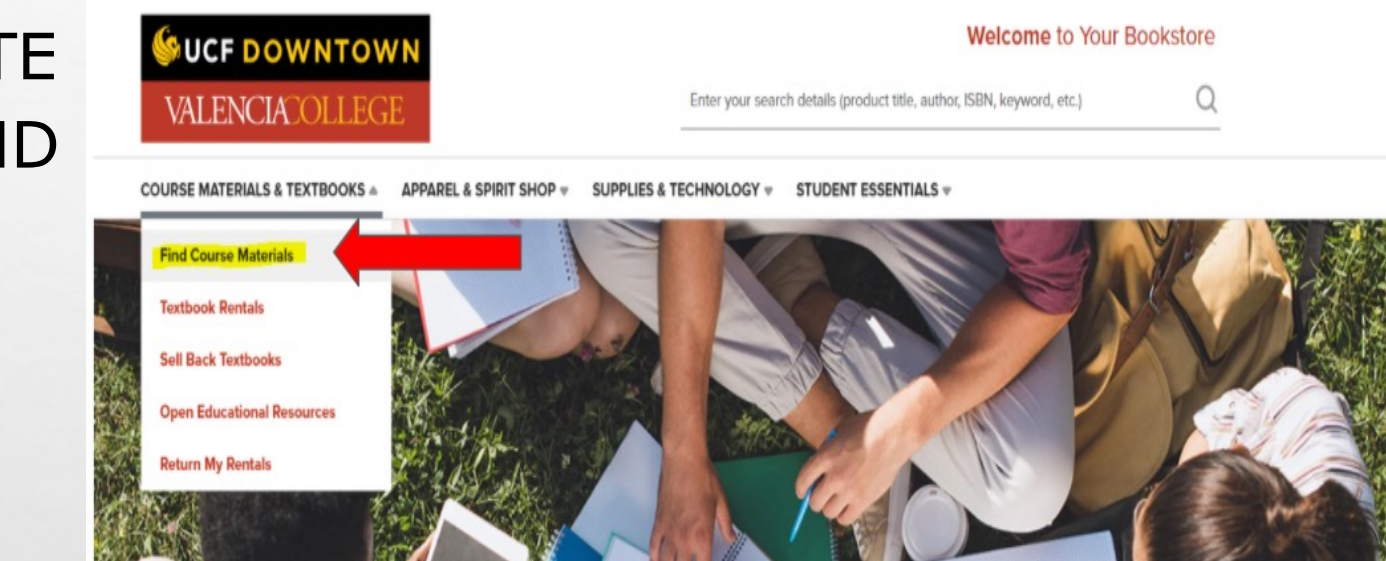

#### Find Course Materials

Complete info below for one or more courses to view the required and recommended course materials.

Log In / Create an Account to track your orders and personalize your experience SIGN IN

| select your cou | rse(s) |            |   |          |          |         |
|-----------------|--------|------------|---|----------|----------|---------|
| erm             |        | Department |   | Course # | Section  |         |
| VC Spring 2022  | •      | АМН        | * | 2020 👻   | 27294 👻  | C Clear |
| Select          | •      | Select     | v | Select 👻 | Select 👻 | C Clear |
| Select          | •      | Select     | Ŧ | Select 💡 | Select 💡 | C Clear |
| Select          | •      | Select     | v | Select 🔻 | Select 💡 | C Clear |
|                 |        |            |   |          | -        |         |

### STEP 2

• ENTER COURSE INFORMATION FOR INDIVIDUAL STUDENTS FOR THE CURRENT TERM.

NOTE: FOR BILLING PURPOSES EACH STUDENT MUST HAVE A SEPARATE ORDER. NO BULK ORDERS.

- ALL COURSE MATERIALS WILL GENERATE
- SELECT THE PREFERRED FORMAT OF NEW, USED, OR DIGITAL
- DO NOT SELECT RENT
- ADD ALL REQUIRED ITEMS TO CART TO CONTINUE

| C Spring 2022 AMH 2020 27294 (1 required) |                                                 |                                                |                                                 |  |  |  |  |  |
|-------------------------------------------|-------------------------------------------------|------------------------------------------------|-------------------------------------------------|--|--|--|--|--|
| essor PETERS                              | ON                                              |                                                |                                                 |  |  |  |  |  |
|                                           | REQUIRED                                        |                                                |                                                 |  |  |  |  |  |
| -                                         | American Yawp, Volume 2: Since 1877<br>(OER)    | Save up to 51% off the Publisher's List Price  |                                                 |  |  |  |  |  |
|                                           |                                                 | Print                                          |                                                 |  |  |  |  |  |
| THE<br>AMERICAN<br>YAWP                   | By Locke, Joseph L.                             | \$25.00 New Print                              | \$18.75 Used Print                              |  |  |  |  |  |
| And the second second                     | Edition: 19                                     | Rental                                         |                                                 |  |  |  |  |  |
|                                           | Publisher: INGRAM PUB<br>ISBN 13: 9781503606883 | \$17.00 New Print Rental<br>Return by 05/03/22 | \$12.35 Used Print Rental<br>Return by 05/03/22 |  |  |  |  |  |

NOTE: WE WILL FULFILL WHATEVER CONDITION IS ACTUALLY IN STOCK (EXAMPLE, IF YOU ORDER NEW AND WE ONLY HAVE USED, WE WILL FULFILL USED AND CHARGE THE REDUCED PRICE).

### SPECIAL MENTION – FIRST DAY INCLUSIVE ACCESS

- IF A STUDENT HAS A COURSE INCLUDED IN UCF'S FIRST DAY INCLUSIVE ACCESS PROGRAM, DO NOT HAVE THE STUDENT OPT-IN IN WEBCOURSES@UCF. THIS WILL CREATE A CHARGE ON THE STUDENT'S UCF STUDENT ACCOUNT AND IS NOT INVOICED FOR DUAL ENROLLMENT.
- FOR COURSES WITH THIS NOTE, HAVE THE STUDENT CONTACT THE ONLINE DEPARTMENT OR COME INTO THE UCF CAMPUS STORE SO WE CAN GET THEM THEIR REQUIRED COURSE MATERIALS.

Spring 2022 ACG 2021 0001 (1 required)

Professor REINKING JE

COURSE NOTE: You may Opt-In to receive discounted digital content within the course; access your course for more information.

#### REQUIRED

#### **Financial Accounting - Connect Access**

By Spiceland, J. David Edition: 5TH 19 Publisher: MCG ISBN 13: 9781260159622

PLEASE NOTE: The materials for this course are available through Webcourses@UCF at a discounted rate. The cost will be billed to your UCF student account. Dual Enrollment Students CANNOT OPT-IN. Students need to come to the bookstore for their materials.

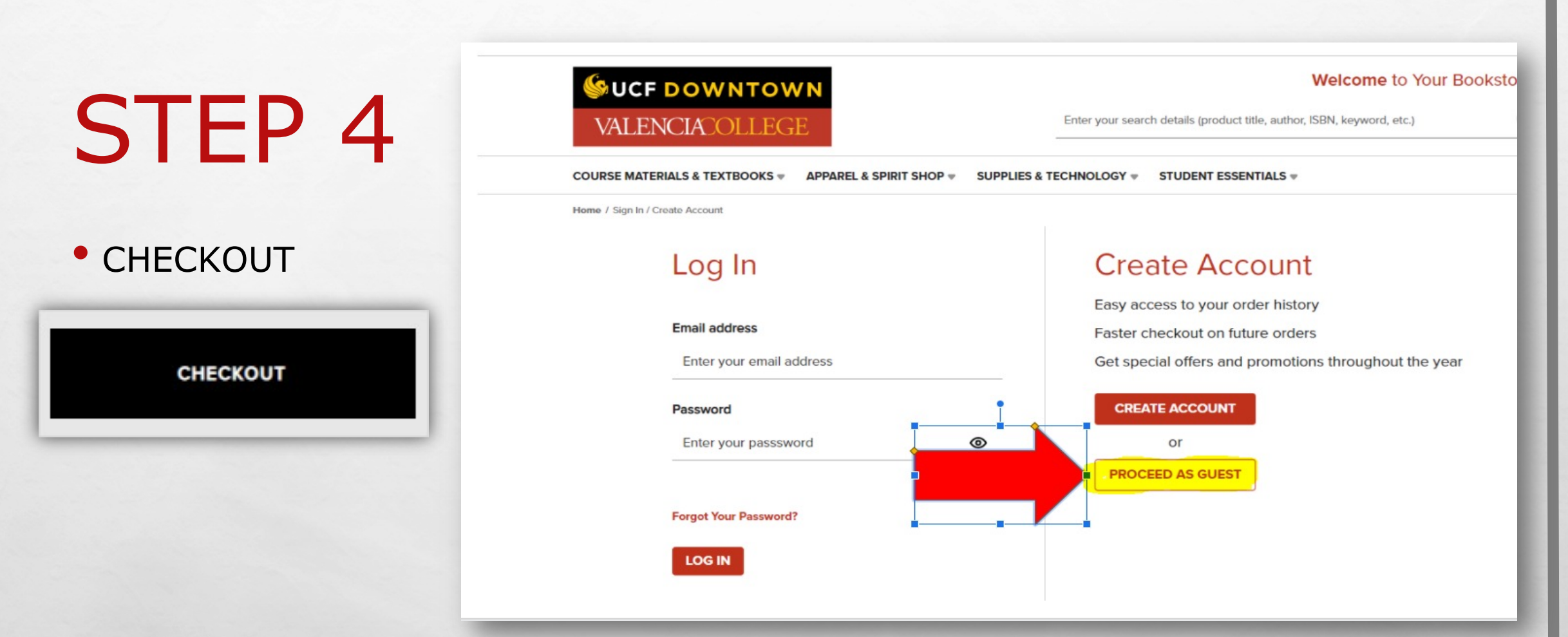

NOTE: IF YOU ARE A DE COUNSELOR ORDERING FOR MULTIPLE STUDENTS, SELECT "CONTINUE AS GUEST" AS THE STUDENT'S NAME MUST MATCH THE NAME AND EMAIL ON THE ORDER.

E Sta

#### CONTINUE AS GUEST

Your information will not be stored for future visits. You'll have the option to create an account later on.

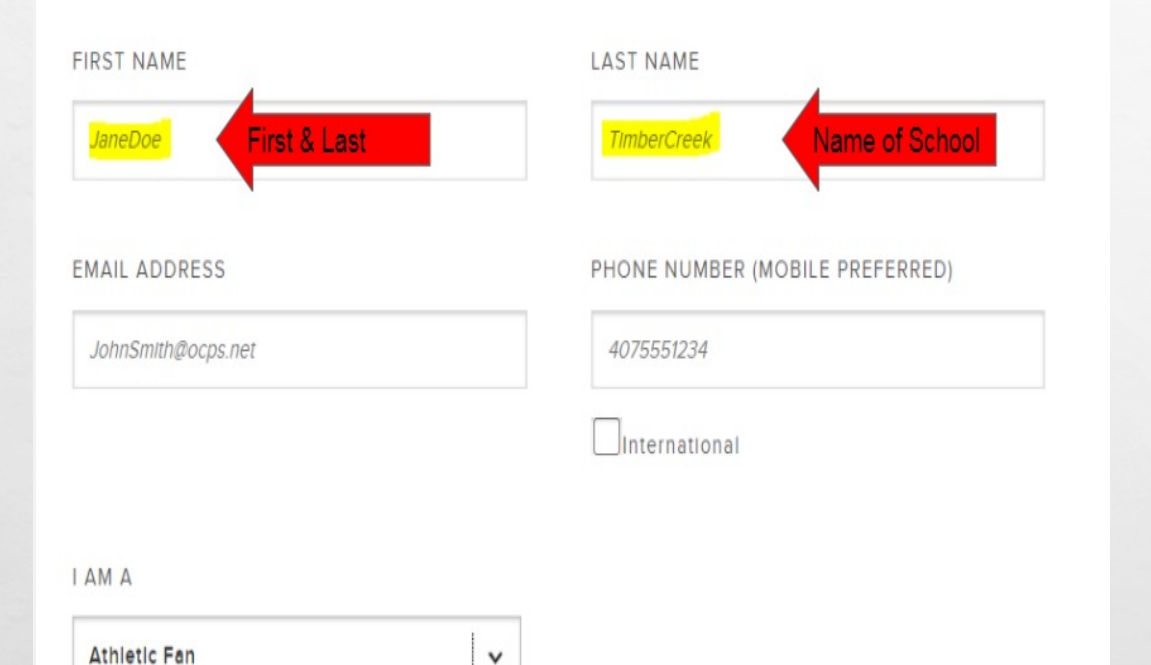

L. Sta

### **STEP 5**

• ENTER STUDENTS FIRST <u>AND</u> LAST NAME AS ONE IN THE "FIRST NAME" FIELD

• ENTER HIGH SCHOOL NAME IN THE "LAST NAME" FIELD

THIS WILL GREATLY IMPROVE BILLING SPEED AND ACCURACY, AS WELL AS REDUCE ORDERS BEING CANCELLED

tere i

### PLEASE SELECT IN-STORE PICK UP:

• UCF CAMPUS STORE

101 AQUARIUS AGORA DRIVE, ORLANDO, FL 32816

• UCF-VALENCIA CAMPUS

DPAC 151 - JANUARY 10-28, 2022 ONLY

 SHIPPING ONLY FREE ON ORDERS OVER \$75.00. WE RECOMMEND ALL DE STUDENTS SELECT IN-STORE PICK UP.

NOTE: FREE UPS GROUND WILL ARRIVE IN 1-2 BUSINESS DAYS ANYWHERE IN FLORIDA, DO NOT SELECT 2ND DAY OR NEXT DAY AIR

### Campus: University of Central Florida Official Bookstore Kleppner's Advert. Proced. (Looseleaf) (custom) By Lane ISBN 13: 9781269451390 Format: Used Print \$107.57 Qty: 亡 + 1 Free In-Store Pickup University of Central Florida Official Bookstore O Ship To Address Ready to pickup

ADV 3008 (SECTION 0001)

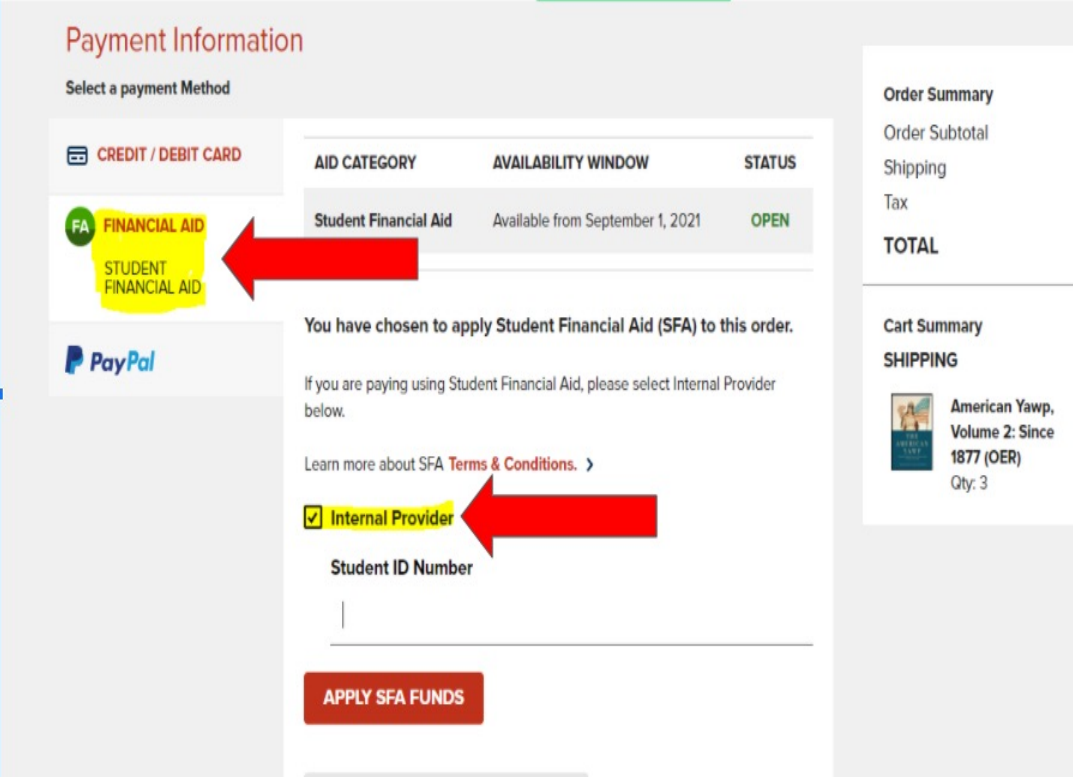

L. Sta

\$75.00

\$7.99

\$4.89

\$87.88

\$75.00

- PAYMENT SCREEN CLICK FINANCIAL AID, THEN CHECK THE INTERNAL PROVIDER BOX
- NOW ENTER THE STUDENTS NAME, AND VALENCIA ID V0#######
- YOU NO LONGER NEED TO ADD DE

the l

### PLACE ORDER

E. E.

COMPLETE YOUR ORDER

 YOU WILL RECEIVE AN ORDER CONFIRMATION EMAIL AND THEN A SEPARATE EMAIL WHEN THE ORDER IS READY FOR PICK UP.

# **CONTACT US**

### PLEASE EMAIL <u>TEXTBOOKSONLINE@UCF.EDU</u> OR CALL 407-823-3166 WITH ANY QUESTIONS DURING THE ORDERING PROCESS WE ARE HERE AND HAPPY TO HELP.